## 9.8.8 Ausbruch erzeugen

### [Drawing > Break-Out Section]

Ausbrüche zeigen das Innere eines Bauteils in einem Bereich, der durch Freihandlinen begrenzt ist.

[ Drawing > Break-Out Section > {Ansicht auswählen} > {Basispunkt für Ausbruch bestimmen} > {Vektor für Materialwegnahme bestimmen} > {Begrenzungslinien auswählen} > Apply > {ggf. Punkte der Begrenzungslinien verändern} ]

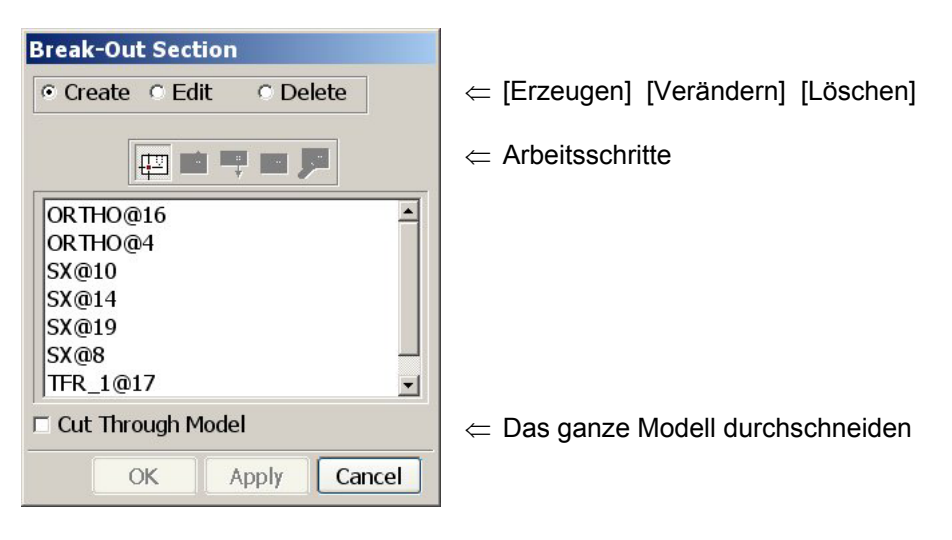

Der Basispunkt bestimmt die Tiefe des Ausbruchs, der Vektor für die Materialwegnahme die Richtung, in der Material entfernt wird. Die Begrenzungslinien müssen einen ununterbrochenen Linienzug bilden und mit der Ansicht verbunden sein.

Beispiel

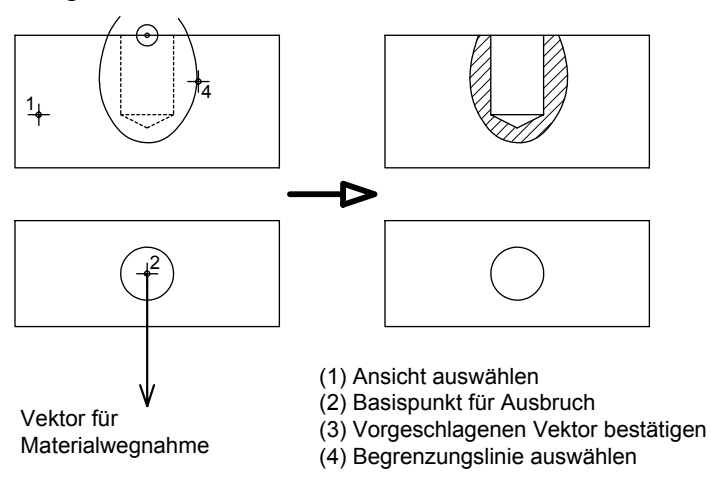

# 9.8.9 Verkürzte Ansicht erzeugen

[Drawing > Broken View]

Siehe Online-Hilfe

#### 9.8.10 Schnittlinien verändern

[Edit > Section Line ]

Die Änderung einer Schnittlinie hat unmittelbar Auswirkung auf die zugehörige Schnittansicht. Dies gilt auch, wenn sich Bezugsansicht und Schnittansicht in verschiedenen Zeichnungen befinden.

[Edit > Section Line > {Schnittverlaufslinie auswählen} > {Option auswählen} > {Veränderung durchführen} > Apply ]

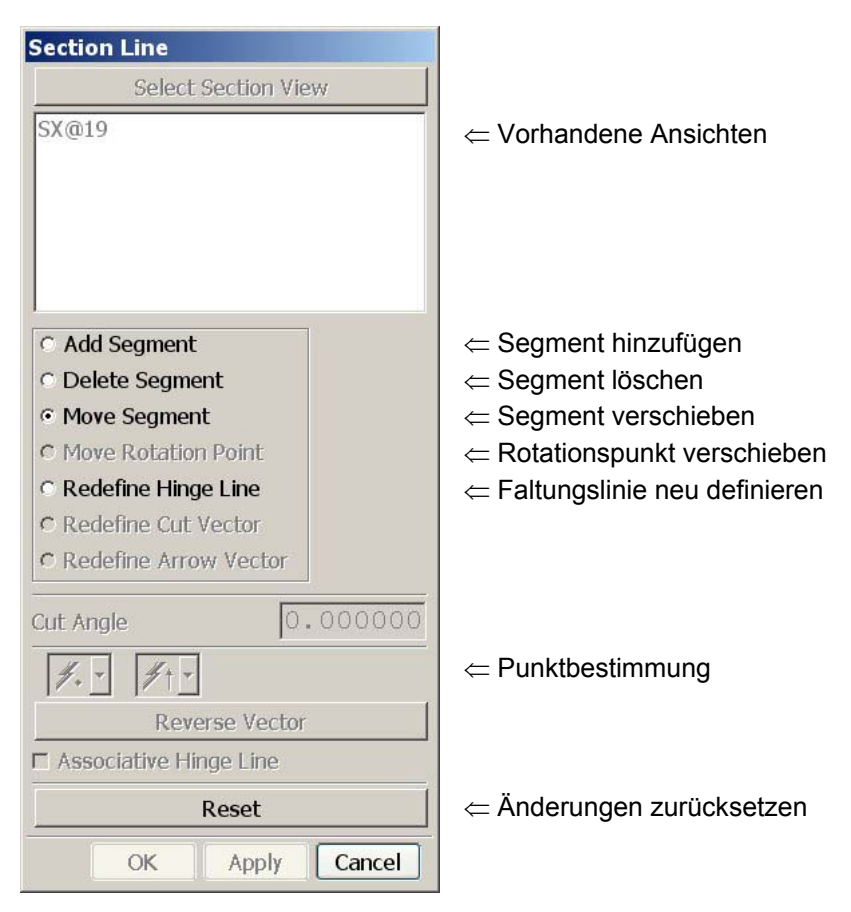

# Beispiel: Segment hinzufügen

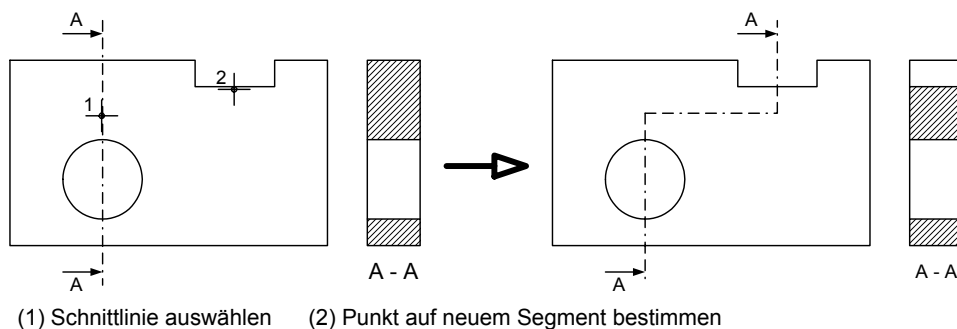

(2) Punkt auf neuem Segment bestimmen